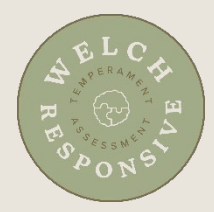

## Instructions for Taking the WRTA

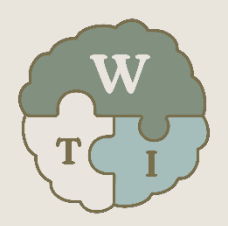

- 1. Go to <u>www.welchtherapyinstitute.com</u>
- 2. Click My Library
- 3. If not logged in, enter your username and password and click Submit
- 4. In your Library, click **Open** next to the resource
- 5. Below the banner, click Handbook Download
- 6. Scroll down and on the right-hand side, click the PDF link
- 7. Save the file to your hard drive for future use and reference
- 8. Click the **Back** button/arrow in your browser to go back to the main page of the WRTA
- 9. Click Open My Assessment
- 10. Review the Terms of Service and click Yes I Agree
- 11. Enter the Facilitator Code you were provided
- 12. Click Activate Your Account
- 13. Click Continue to My Assessments
- 14. To enter Family or Group Name, if desired, click *Add Details*, enter the name and click *Save Settings*
- 15. For Person, click Add Person Details
- 16. Enter your name, sex, and birth year
- 17. Click Save
- 18. Click Begin and answer assessment questions
- 19. If you are taking the WRTA as a couple, provide your username (email) and password to your companion with these instructions:
  - a. Go to www.welchtherapyinstitute.com
  - b. Click My Library
  - c. Login using your companion's email address and the password
  - d. Follow steps 4 18 above
- 20. After taking the assessment, you can view your results anytime by doing the following:
  - a. Go to www.welchtherapyinstitute.com
  - b. Click My Library
  - **c.** If prompted, login using your email address and the password you created at <u>www.welchrta.com</u>
  - **d.** In your Library, click **Open** next to the Welch Responsive Temperament Assessment product
  - e. Click Open My Assessment